## Создание сертификата подписи

Сертификат подписи используется для выдачи сертификатов рабочим станциям пользователей, к которым подключаются устройства AirKey. Клиентский сертификат выдается автоматически при первом подключении устройства AirKey к компьютеру. Обращаясь к серверу клиентский компьютер предоставляет свой сертификат, сервер Indeed AirKey Enterprise проверяет подлинность клиентского сертификата и разрешает подключение виртуальной карты.

Для создания сертификата подписи воспользуйтесь утилитой Indeed.AKES.CertificateGenerator. exe и выполните следующие действия:

1. Запустите в командной строке, запущенной от имени администратора, на сервере Indeed AirKey Enterprise утилиту **Indeed.AKES.CertificateGenerator.exe**. После завершения работы утилиты в оснастке **Сертификаты** (Certificates) локального компьютера появится сертификат **AirKey Enterprise Server CA**.

2. Выдайте серверу AirKey **права на чтение закрытого ключа сертификата** сервера. Для этого:

- <sup>о</sup> В оснастке **Сертификаты** (Certificates) локального компьютера.
- Кликните правой кнопкой мыши на сертификате AirKey Enterprise Server CA.
- Выберите Все задачи (All tasks) > Управление закрытыми ключами... (Manage Private Keys...).
- Нажмите Добавить... (Add...), укажите локальную группу IIS\_IUSRS (если используется IIS 7.0) или локальную учетную запись IIS AppPool\IndeedAKES (если используется IIS 7.5 и более поздние версии).
- <sup>о</sup> Выставьте право на **Чтение** (Read).
- <sup>о</sup> Нажмите **Применить** (Apply).

3. Добавьте сертификат **AirKey Enterprise Server CA** в список **Доверенных Корневых Центров Сертификации** (Trusted Root Certification Authorities) на сервере AirKey и рабочих станциях пользователей, к которым будут подключаться устройства AirKey.